Hacer las cosas Bien Trae cosas Buenas

INSTRUCTIVOS PARA EL DILIGENCIMIENTO EN EL REGISTRO ESPECIAL DE PRESTADORES DE SERVICIOS DE SALUD – REPS PARA ENTIDADES DE TRANSPORTE ESPECIAL DE PACIENTES- TEP:

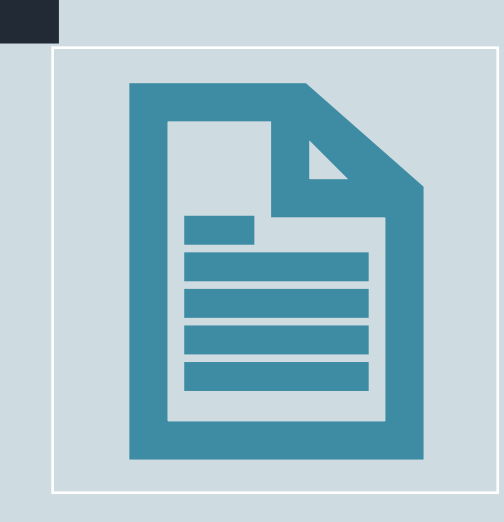

FORMULARIO DE INSCRIPCIÓN DE PRESTADORES EN EL REGISTRO ESPECIAL DE PRESTADORES DE SERVICOS DE SALUD-REPS

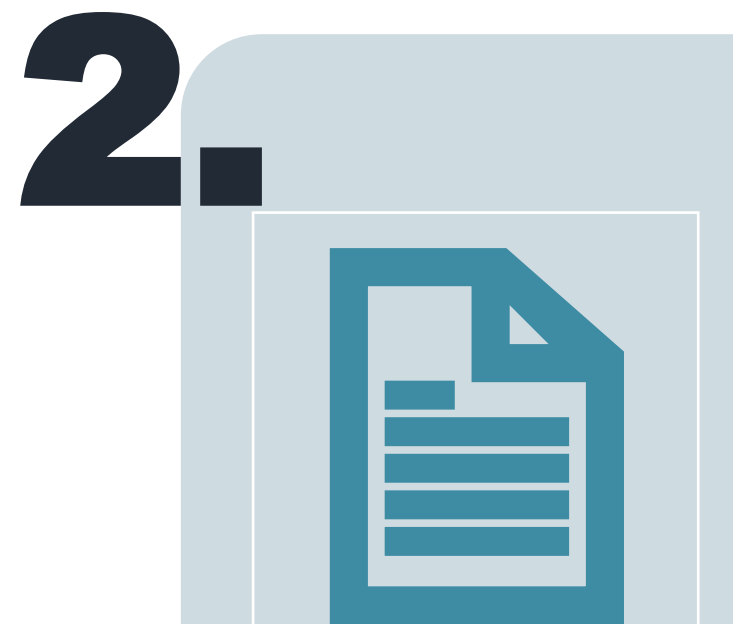

**FORMULARIO DE DECLARACIÓN DE AUTOEVALUACIÓN EN EL REGISTRO ESPECIAL DE PRESTADORES DE SERVICOS DE SALUD-REPS** 

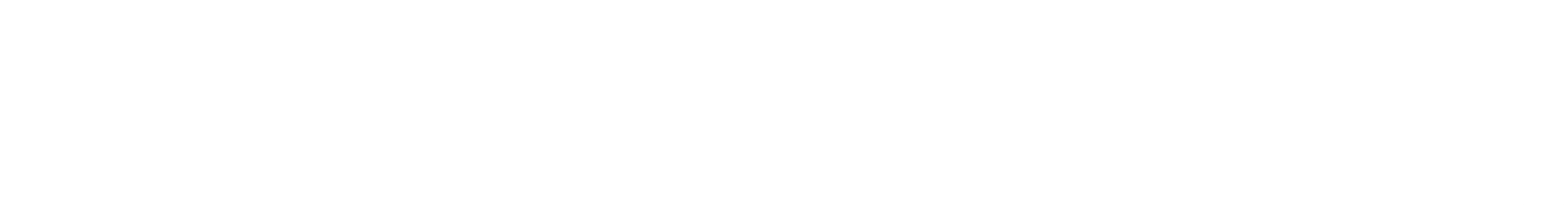

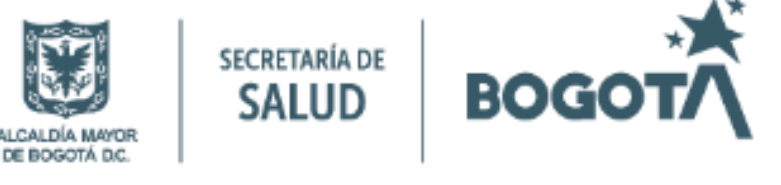

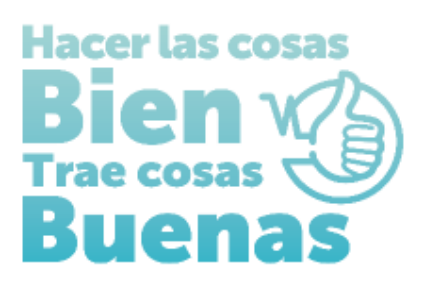

# INSTRUCTIVOS PARA EL DILIGENCIMIENTO EN EL REGISTRO ESPECIAL DE PRESTADORES DE SERVICIOS DE SALUD – REPS PARA ENTIDADES DE TRANSPORTE ESPECIAL DE PACIENTES- TEP:

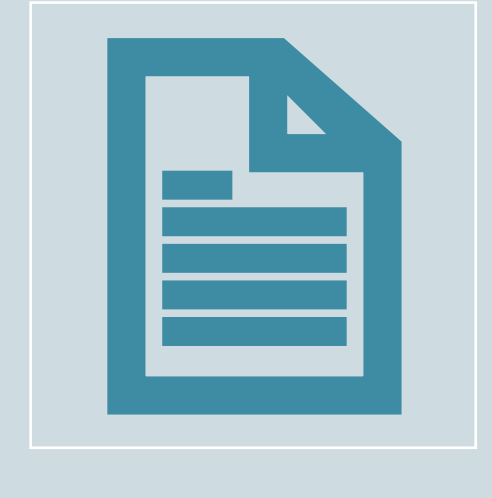

FORMULARIO DE INSCRIPCIÓN DE PRESTADORES EN EL REGISTRO ESPECIAL DE PRESTADORES DE SERVICOS DE SALUD-REPS

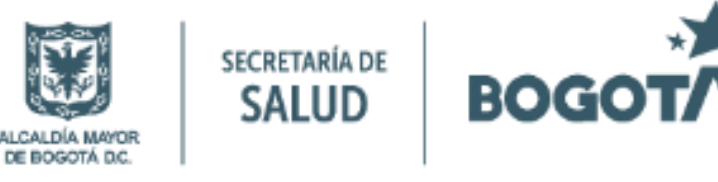

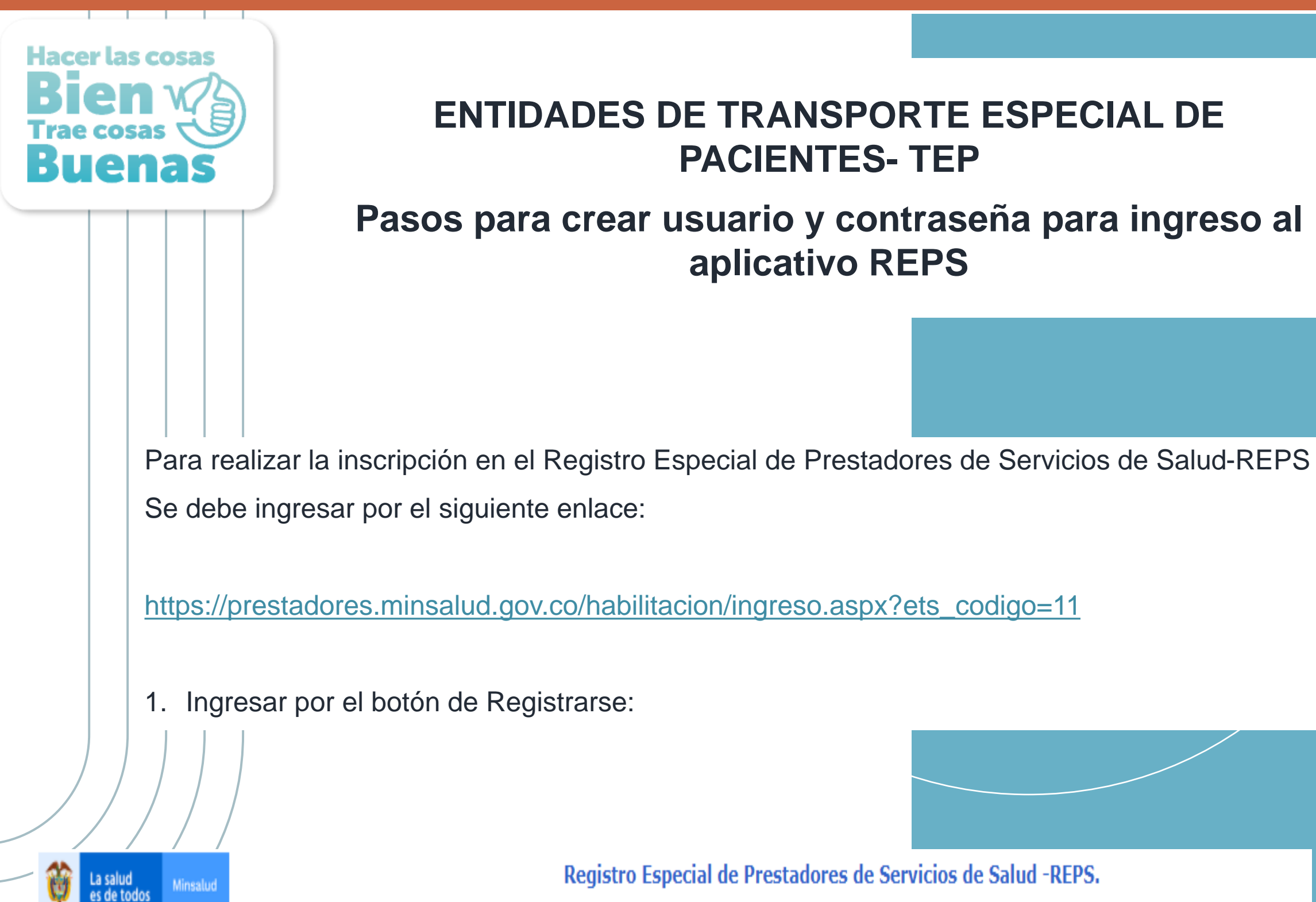

# Pasos para crear usuario y contraseña para ingreso al aplicativo REPS

INGRESO DILIGENCIAMIENTO FORMULARIO DE INSCRIPCIÓN O REACTIVACIÓN DE PRESTADORES EN EL REGISTRO ESPECIAL DE PRESTADORES DE SERVICIOS DE SALUD. Usted se encuentra en la Entidad Territorial de Salud: DISTRITO:BOGOTÁ D.C. DIRECCIÓN DISTRITAL DE SALUD:SECRETARÍA DISTRITAL DE SALUD DE BOGOTÁ Usuario Contraseña Si usted es un usuario nuevo y aún no posee contraseña ingrese por la opción Registrarse. Ingresa

|         | Señor(a)(es), futuro Prestador de Servicios de Salud, tenga en cuenta:                                                                                                    | Olvidé la contraseña                                                                                                    |
|---------|----------------------------------------------------------------------------------------------------|----------------------------------------------------------------------------------------------------|
|         | <ol> <li>Si el formulario de inscripción diligenciado, contiene errores de digitación por parte del futuro prestador y aún no lo ha rad<br/>diligenciamiento formulario de inscripción o reactivación de prestadores. Para que se realice la acción Eliminar, de manera se<br/>Digite el NIT ó CC ó CE:</li> </ol> | licado en el Ente Territorial de Salud. Oprima clic en el botón " <b>Eliminar</b> " para realizar de nuevo su registro de ingreso<br>gura, debe diligenciar los campos: usuario, contraseña y (NIT ó CC ó CE) de manera correcta. |
|         |                                                                                                    | Desea visualizar mayor información del REPS y del proceso de inscripción o reactivación de prestadores?<br>Oprima aquí >>>                                                                                                    |
| *<br>ha | Hasta tanto se acerque a la Dirección Departamental o Distrital de Salud de su jurisdicción, y radique el formulario de inscripci<br>abilitado y NO podrá ofertar ni prestar servicios de salud, lo anterior, dentro de lo normado en dicha resolución.                                                            | ón o reactivación de prestadores y anexe los documentos como se menciona en las Resolución 3100 de 2019, NO se considerará                                                                                                    |

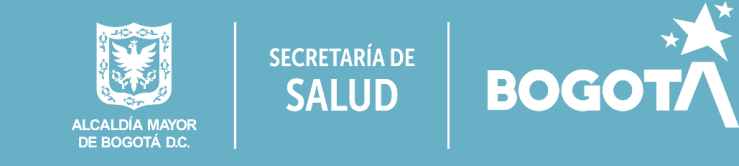

# ENTIDADES DE TRANSPORTE ESPECIAL DE PACIENTES- TEP

# Pasos para crear usuario y contraseña para ingreso al aplicativo REPS

# Registro Especial de Prestadores de Servicios de Salud - REPS. Secretaría Distrital de Salud de Bogotá

## REGISTRO DE USUARIO NUEVO PARA PRESTADORES DE SERVICIOS DE SALUD

### Antes de registrarse, por favor tenga en cuenta que:

Debe registrarse únicamente con el fin de realizar el diligenciamiento del Formulario de Inscripción y/o Reactivación en el Registro Especial de Prestadores de Servicios de Salud, hasta tanto se acerque a la Dirección Departamental o Distrital de Salud de su jurisdicción, y radique el formulario y los documentos anexos. NO se considerará habilitado y NO podrán ofertar ni prestar los servicios declarados, según lo definido en la Resolución 3100 de 2019.

| PARA REGISTRARSE. DIGITE LA SIGUI                           | ENTE INFORMACIÓN                                                                                                    |
|-------------------------------------------------------------|----------------------------------------------------------------------------------------------------|
| Digite el nombre del usuario a crear                        | AMBULANCIASYA                                                                                                    |
| C                                                           | Comprobar disponibilidad                                                                                                    |
| Contrasena                                                  | Ambulancias123                                                                                                    |
|                                                             | Nueve caracteres como minimo y maximo veinte.<br>Debe tener como mínimo los siguientes carácteres: Mayúsculas,<br>minúsculas y números. |
| Confirmar Contraseña                                        | Ambulancias123                                                                                                    |
| Dirección Departamental o Distrital de<br>Salud             | Secretaría Distrital de Salud de Bogotá 🗸 🗸                                                                                             |
| Tipo de Identificación                                      | Nit 🗸                                                                                                    |
| Número de Identificación                                    | 901887652 -7                                                                                                    |
| Nombres y Apellidos del <b>Profesional</b><br>Independiente |                                                                                                    |
| ó<br>Banía Casial ann atom daona da                         | AMBULANCIAS YA SAS                                                                                                    |
| PRESTADORES                                                 |                                                                                                    |
| Correo electrónico                                          | AMBULANCIASYASAS@GMAIL.COM                                                                                                    |
| Confirmar Correo electrónico                                | AMBULANCIASYASAS@GMAIL.COM                                                                                                    |
|                                                             | WRRATBUG                                                                                                    |
| Caracteres de seguridad                                     | WRRATBUG Escriba los 8 caracteres de la Imagen                                                                                          |
| \$ ALL D. L. A. A. A. A. A. A. A. A. A. A. A. A. A.         |                                                                                                    |

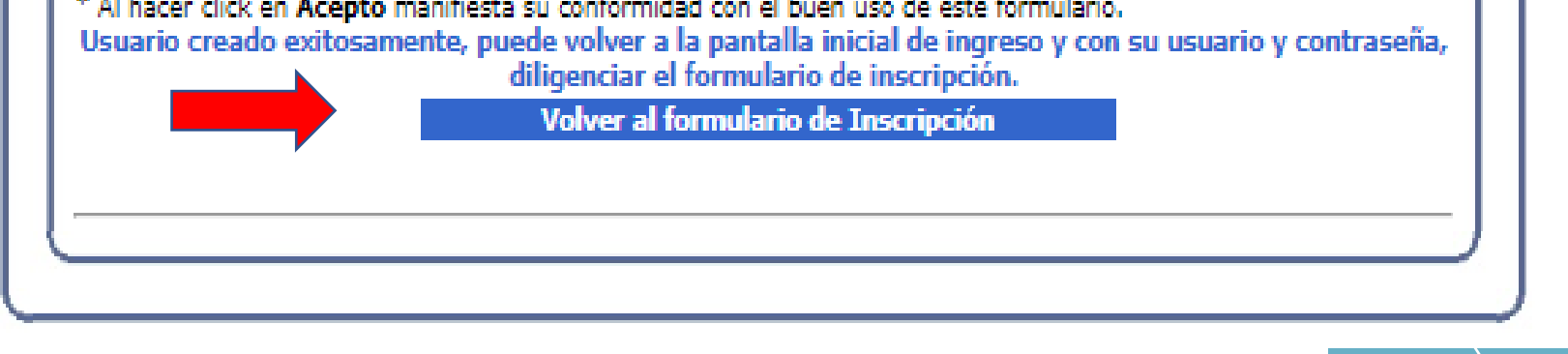

Diligenciar la información solicitada en cada campo, para crear el usuario y contraseña, al finalizar oprimir el botón acepto. Aparecerá el aviso "Usuario creado exitosamente, puede volver a la pantalla inicial de ingreso y con su usuario y contraseña, diligenciar el formulario de inscripción".

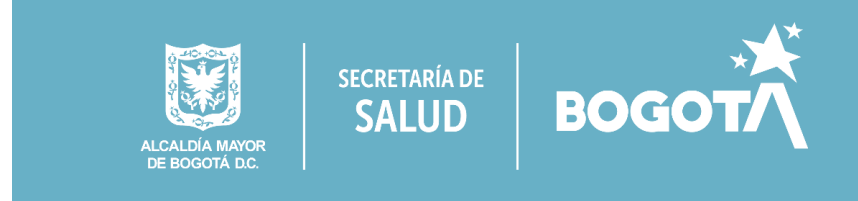

# ENTIDADES DE TRANSPORTE ESPECIAL DE PACIENTES- TEP

# Ingreso con Usuario y Contraseña para diligenciamiento del Formulario de Inscripción

ta salud es de todos Registrar el usuario y contraseña creado en los campos correspondientes ubicados en el lado derecho de la pantalla y oprimir el botón ingresar:

Registro Especial de Prestadores de Servicios de Salud -REPS.

|                                                                                                    | FORMULARIO DE INSCRIPCIÓN O REACTIVACIÓN DE PRESTADORES<br>EN EL REGISTRO ESPECIAL DE PRESTADORES DE SERVICIOS DE SALUD.                                                                                                    |
|----------------------------------------------------------------------------------------------------|----------------------------------------------------------------------------------------------------|
| sted se encuentra en la Entidad Territorial de Salud:                                                                                                    | DISTRITO:BOGOTÁ D.C. DIRECCIÓN DISTRITAL DE SALUD:SECRETARÍA DISTRITAL DE SALUD DE BOGOTÁ                                                                                                    |
| Si usted es un usuario nuevo y aún no posee contraseña ingrese por la opción Registrars                                                                                                    | e. OSD-CIUDADANOSAMBUL<br>Contraseña<br>Ingresar                                                                                                    |
| Registrarse<br>Señor(a)(es), futuro Prestador de Servicios de Salud, tenga en cuenta:                                                                                                    | Olvidé la contraseña                                                                                                    |
| <ol> <li>Si el formulario de inscripción diligenciado, contiene errores de digitación por parte de<br/>manera segura, debe diligenciar los campos: usuario, contraseña y (NIT ó CC ó CE) de n<br/>Digite el NIT ó CC ó CE:</li> </ol> | futuro prestador y aún no lo ha radicado en el Ente Territorial de Salud. Oprima clic en el botón "Eliminar" para realizar de nuevo su registro de ingreso diligenciamiento formulario de inscripción o reactivación de prestadores. Para que se realice la acción Elimina<br>anera correcta. |
|                                                                                                    | Desea visualizar mayor información del REPS y del proceso de inscripción o reactivación de pre<br>Oprima aq                                                                                                    |
| Hasta tanto se acerque a la Dirección Departamental o Distrital de Salud de su jurisdicción                                                                                                    | y radique el formulario de inscripción o reactivación de prestadores y anexe los documentos como se menciona en las Resolución 3100 de 2019, NO se considerará habilitado y NO podrá ofertar ni prestar servicios de salud, lo anterior, dentro de lo normado er                              |

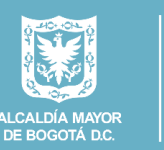

secretaría de **SALUD** 

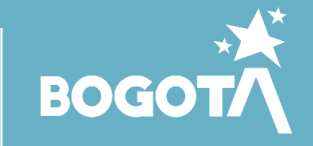

# FORMULARIO DE INSCRIPCIÓN

Al ingresar encontrará el siguiente menú en el extremo superior izquierdo de su pantalla:

- ✓ Identificación Prestador,
- ✓ Sede de Prestación de servicios
- ✓ Servicios y capacidad instalada
- ✓ Declaración de la Autoevaluación de servicios para la inscripción

Ingresar, Diligenciar y grabar la información solicitada en cada ítem, al finalizar oprimir el botón grabar.

## **Identificación Prestador**

|                                                                      | es de todo                                 | 5                                  | - |
|----------------------------------------------------------------------|--------------------------------------------|------------------------------------|---|
| s.Inscripción                                                        | Grabar M N                                 | uevo 🔩 Buscar 🕅 Eliminar 🔞 Ayuda   |   |
| Identificación Prestador<br>Sede de Prestación de Servicios          | IDENTIFICACIÓN                             | PRESTADOR                          |   |
| Servicios y capacidades instaladas<br>Declaración Autoricalusción de | IDENTIFICACIÓN DEL P                       | PRESTADOR                          |   |
| ervicios para la inscripción                                         | Tipo documento                             | Nit                                |   |
| mprimir Formulario Inscripción<br>mprimir Formulario Declaración     | Identificación<br>Número documento         |                                    |   |
| le la Autoevaluación de Servicios                                    | identificación                             | 901887652                          |   |
| Galin                                                                | Profesional<br>Independiente               |                                    |   |
|                                                                      | ó                                          | AMBULANCIAS YA SAS                 |   |
|                                                                      | Razón social del<br>Prestador              |                                    |   |
|                                                                      | Clase de prestador                         | Transporte Especial de Pacientes 💉 |   |
|                                                                      | Tipo de persona                            | JURIDICO 👻                         |   |
|                                                                      | Naturaleza Jurídica                        | Privada 🗸                          |   |
|                                                                      | Naturaleza Jurídica                        |                                    |   |
|                                                                      | Privada                                    | Con ánimo de lucro 🗸               |   |
|                                                                      | Sitio Web                                  | https://                           |   |
|                                                                      | CONSTITUCIÓN                               |                                    |   |
|                                                                      | Acto de Constitución                       | Matrícula Mercantil 🗙              |   |
|                                                                      | Número Acto                                | 123456                             |   |
|                                                                      | Constitución                               |                                    |   |
|                                                                      | Fecha Acto Constitución                    | 20220426                           |   |
|                                                                      | Entidad que expide<br>Ciudad de expedición | Camara de Comercio                 |   |
|                                                                      | REPRESENTANTE LEGA                         | L                                  |   |
|                                                                      | Tipo de Identificación                     | Cédula Ciudadanía 💙                |   |
|                                                                      | Número de<br>Identificación                | 39495969                           |   |
|                                                                      | Primer Apellido                            | Parker                             |   |
|                                                                      | Segundo Apellido                           |                                    |   |
|                                                                      | Primer Nombre                              | Peter                              |   |
|                                                                      | Segundo Nombre                             |                                    |   |
|                                                                      | UBICACIÓN ADMINISTR                        | RATIVA                             |   |
|                                                                      | Departamento                               | Bogotá D.C V                       |   |
|                                                                      | Dirección                                  | Calle 2 carrera 2                  |   |
|                                                                      | Teléfono principal                         | 8047410                            |   |
|                                                                      | Teléfono adicional                         |                                    |   |
|                                                                      | Correo electrónico<br>principal            | AMBULANCIASVASAS@GMAIL.COM         |   |
|                                                                      | Confirmar Correo                           | AMBULANCIASVASAS@GMAIL.COM         |   |
|                                                                      | Correo electrónico                         |                                    |   |
|                                                                      | adicional<br>Confirmar Correc              |                                    |   |
|                                                                      | electrónico adicional                      |                                    |   |
|                                                                      |                                            |                                    |   |
|                                                                      |                                            |                                    |   |
|                                                                      | K. Grabar W. M                             | uevo K- Buscar K-                  |   |
|                                                                      |                                            | Ayuda                              |   |

## Sede de Prestación de servicios:

La salud es de todos Minsalud

## S. Inscripción

- Identificación Prestador
- Sede de Prestación de Servicios
- Servicios y capacidades instaladas
- Declaración Autoevaluación de servicios para la inscripción
- Imprimir Formulario Inscripción Imprimir Formulario Declaración de la Autoevaluación de Servicios
- para la Inscripción ► Salin

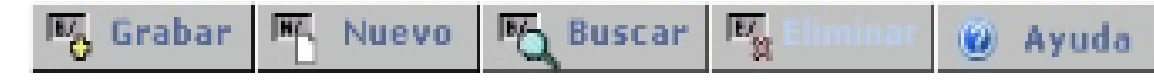

## SEDE DE PRESTACIÓN DE SERVICIOS

| DATOS GENERALES DEL PRESTADOR                                                           |                         |
|-----------------------------------------------------------------------------------------|-------------------------|
| Tipo documento identificación                                                           | Nit 💙                   |
| Número doNúmero documento<br>identificación                                             | 901887652 - 7           |
| Nombres y apellidos del Profesional<br>Independiente<br>ó<br>Razón social del Prestador | AMBULANCIAS YA SAS      |
| Clase de prestador                                                                      | Transporte Especial c 💙 |
| DATOS DE LA SEDE                                                                        |                         |
| Nombre de la sede                                                                       | AMBULANCIAS YA          |
| Es sede principal?                                                                      | SI 💙                    |
| Departamento                                                                            | Bogotá D.C 💙            |
| Municipio                                                                               | BOGOTÁ 🗸                |
| Centro poblado                                                                          | BOGOTÁ, D.C. 🗸          |
| Zona                                                                                    | URBANA 🗸                |
| Dirección                                                                               | Calle 2 carrera 2       |
| Barrio                                                                                  | La Esperanza            |
| Teléfono principal                                                                      | 6805421                 |

Teléfono Teléfono adicional Nombre del director, gerente o responsable Correo electrónico principal Confirmar Correo electrónico principal Correo electrónico adicional Confirmar Correo electrónico adicional

| Peter Parker |
|--------------|
|--------------|

AMBULANCIASYASAS@GMAIL.COM

AMBULANCIASYASAS@GMAIL.COM

😼 Grabar 🎮 Nuevo Buscar 🔤 🙆 Ayuda

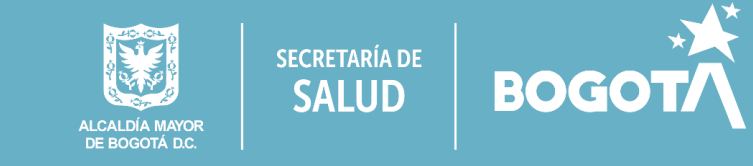

## SERVICIOS Y CAPACIDAD INSTALADA

En este paso deberá seleccionar los siguientes ítems:

- SERVICIOS DE SALUD: Seleccionar GRUPO DE SERVICIO y SERVICIO
- HORARIOS DEL SERVICIO: Diligenciar DÍA, HORA INICIAL y HORA FINAL y click en ADICIONAR +
- MODALIDAD DEL SERVICIO: Seleccionar la modalidad de prestación de servicios.
- COMPLEJIDAD DEL SERVICIO: Seleccionar de la lista desplegable ALTA, MEDIANA, BAJA o SIN COMPLEJIDAD.
- CAPACIDAD INSTALADA ASOCIADA AL SERVICIO. VISUALIZARÁ LA CAPACIDAD INSTALADA TOTAL DE LA SEDE DEL PRESTADOR: Diligenciar la capacidad instalada y Click en AMBULANCIAS ADICIONAR+

| 😼 Grabar 🏲 Nuevo                                                                                                    | o 🗗 Buscar 🖳 Eliminar 🕜 Ayuda                                                                                                    |                                         |                                                                             |                                          |  |  |  |  |  |  |
|----------------------------------------------------------------------------------------------------|----------------------------------------------------------------------------------------------------|-----------------------------------------|-----------------------------------------------------------------------------|------------------------------------------|--|--|--|--|--|--|
| tador<br>1 de Servicios<br>1 des instaladas                                                                                                    | IDADES INSTALADAS                                                                                                    |                                         |                                                                             |                                          |  |  |  |  |  |  |
| valuación de DATOS GENERALES DEL PRE                                                                                                    | ESTADOR                                                                                                    |                                         |                                                                             |                                          |  |  |  |  |  |  |
| scripción Tipo documento identificació                                                                                                    | ón Nit 🗸                                                                                                    |                                         |                                                                             |                                          |  |  |  |  |  |  |
| io Declaración Número documento identific                                                                                                    | cación 901887652 - 7                                                                                                    |                                         |                                                                             |                                          |  |  |  |  |  |  |
| ón de Servicios Nombres y apellidos del Pro                                                                                                    | fesional                                                                                                    |                                         |                                                                             |                                          |  |  |  |  |  |  |
| ó                                                                                                    | AMBULANCIAS YA SAS                                                                                                    |                                         |                                                                             |                                          |  |  |  |  |  |  |
| Razón social del Prestador                                                                                                    |                                                                                                    |                                         |                                                                             |                                          |  |  |  |  |  |  |
| Clase de prestador                                                                                                    | Transporte Especial d 💙                                                                                                    |                                         |                                                                             |                                          |  |  |  |  |  |  |
| Departamento                                                                                                    | Bogotá D.C 💙                                                                                                    |                                         |                                                                             |                                          |  |  |  |  |  |  |
| DATOS DE LA SEDE                                                                                                    |                                                                                                    |                                         |                                                                             |                                          |  |  |  |  |  |  |
| Número y nombre de la sed                                                                                                    | e 01-AMBULANCIAS YA                                                                                                    |                                         |                                                                             | ~                                        |  |  |  |  |  |  |
| Municipio                                                                                                    | BOGOTÁ 🗸                                                                                                    |                                         |                                                                             |                                          |  |  |  |  |  |  |
| SERVICIOS DE SALUD                                                                                                    |                                                                                                    |                                         |                                                                             |                                          |  |  |  |  |  |  |
| Grupo del Servicio                                                                                                    | Atención Inmediata                                                                                                    | ``                                      | •                                                                           |                                          |  |  |  |  |  |  |
| Servicio                                                                                                    | 1103-TRANSPORTE ASISTENCIAL BAS                                                                                                    | SICO                                    |                                                                             | ×                                        |  |  |  |  |  |  |
| HORARIOS DEL SERVICIO                                                                                                    |                                                                                                    |                                         |                                                                             |                                          |  |  |  |  |  |  |
|                                                                                                    | Día Hora inicio:HH                                                                                                    | MM V Hora final:HH V                    | MM V Adicionar +                                                            | Copiar Eliminar -                        |  |  |  |  |  |  |
|                                                                                                    | Día                                                                                                    |                                         | Horacion                                                                    |                                          |  |  |  |  |  |  |
|                                                                                                    |                                                                                                    | 23:59                                   | noranos                                                                     |                                          |  |  |  |  |  |  |
|                                                                                                    | Martes 00:00A                                                                                                    | 23:59                                   |                                                                             |                                          |  |  |  |  |  |  |
| Horarios                                                                                                    | Miercóles 00:00A                                                                                                    | 23:59                                   |                                                                             |                                          |  |  |  |  |  |  |
|                                                                                                    | Jueves 00:00A                                                                                                    | 23:59                                   |                                                                             |                                          |  |  |  |  |  |  |
|                                                                                                    | Viernes 00:00A                                                                                                    | 23:59                                   |                                                                             |                                          |  |  |  |  |  |  |
|                                                                                                    | Sábado 00:00A                                                                                                    | 23:59                                   |                                                                             |                                          |  |  |  |  |  |  |
|                                                                                                    | Domingo 00:00A                                                                                                    | 23:59                                   |                                                                             |                                          |  |  |  |  |  |  |
| MODALIDAD DEL SERVICIO                                                                                                    | MODALIDAD DEL SERVICIO                                                                                                    |                                         |                                                                             |                                          |  |  |  |  |  |  |
| MODILIDIO DEE DERVIGIO                                                                                                    |                                                                                                    |                                         |                                                                             |                                          |  |  |  |  |  |  |
| Intramural                                                                                                    |                                                                                                    | I                                       | ntramural                                                                   |                                          |  |  |  |  |  |  |
| Intramural<br>Extramural                                                                                                    | Unidad Móvil                                                                                                    | Domiciliario                            | ntramural                                                                   | C Extramural                             |  |  |  |  |  |  |
| Intramural<br>Extramural                                                                                                    | Unidad Móvil                                                                                                    | Domiciliario                            | ntramural                                                                   | Z Extramural                             |  |  |  |  |  |  |
| Intramural<br>Extramural                                                                                                    | Unidad Móvil                                                                                                    | Domiciliario                            | ntramural<br>Jornada de Salud<br>Prestad                                    | Extramural or Remisor                    |  |  |  |  |  |  |
| Intramural<br>Extramural                                                                                                    | Unidad Móvil Prestador o                                                                                                    | Domiciliario                            | Dornada de Salud<br>Prestad                                                 | Extramural or Remisor                    |  |  |  |  |  |  |
| Intramural<br>Extramural<br>Telemedicina                                                                                                    | Unidad Móvil Prestador o Telemedicina interactiva Telemedicina no interactiva                                                                                                    | Domiciliario                            | Intramural<br>Jornada de Salud<br>Prestad<br>Telexperticia<br>Telemonitoreo | Extramural or Remisor                    |  |  |  |  |  |  |
| Intramural<br>Extramural<br>Telemedicina                                                                                                    | Unidad Móvil  Prestador  Telemedicina interactiva Telemedicina no interactiva Telemedicina                                                                                                    | Domiciliario                            | ntramural<br>Jornada de Salud<br>Prestad<br>Telexperticia<br>Telemonitoreo  | Extramural or Remisor                    |  |  |  |  |  |  |
| Intramural<br>Extramural<br>Telemedicina                                                                                                    | Unidad Móvil  Prestador o  Telemedicina interactiva Telemedicina no interactiva Telexperticia Telexonitoreo                                                                                                    | Domiciliario                            | ntramural<br>Jornada de Salud<br>Prestad<br>Telexperticia<br>Telemonitoreo  | Extramural or Remisor                    |  |  |  |  |  |  |
| Intramural<br>Extramural<br>Telemedicina                                                                                                    | Unidad Móvil  Prestador ( Telemedicina interactiva Telemedicina no interactiva Telexperticia Telemonitoreo                                                                                                    | Domiciliario                            | ntramural<br>Jornada de Salud<br>Prestad<br>Telexperticia<br>Telemonitoreo  | Extramural or Remisor                    |  |  |  |  |  |  |
| Intramural<br>Extramural<br>Telemedicina<br>COMPLEJIDAD DEL SERVICI                                                                                                    | Unidad Móvil Unidad Móvil Prestador of Telemedicina interactiva Telemedicina no interactiva Telexperticia Telemonitoreo                                                                                                    | Domiciliario<br>de Referencia           | ntramural<br>Jornada de Salud<br>Prestad<br>Telexperticia<br>Telemonitoreo  | Extramural or Remisor                    |  |  |  |  |  |  |
| Intramural<br>Extramural<br>Telemedicina<br>COMPLEJIDAD DEL SERVICI<br>Complejidad                                                                                                    | Unidad Móvil  Prestador o  Telemedicina interactiva Telemedicina no interactiva Telexperticia Telemonitoreo  BAJA                                                                                                    | Domiciliario                            | ntramural<br>Jornada de Salud<br>Prestad<br>Telexperticia<br>Telemonitoreo  | Extramural<br>or Remisor                 |  |  |  |  |  |  |
| Intramural<br>Extramural<br>Telemedicina<br>COMPLEJIDAD DEL SERVICI<br>Complejidad<br>ESPECIFICIDAD DEL SERVIC                                                                                                    | Unidad Móvil Unidad Móvil Unidad Móvil Telemedicina interactiva Telemedicina no interactiva Telexperticia Telemonitoreo BAJA CIO                                                                                                    | Domiciliario<br>de Referencia           | ntramural<br>Jornada de Salud<br>Prestad<br>Telexperticia<br>Telemonitoreo  | Extramural                               |  |  |  |  |  |  |
| Intramural<br>Extramural<br>Telemedicina<br>COMPLEJIDAD DEL SERVICI<br>Complejidad<br>ESPECIFICIDAD DEL SERVICI<br>Especificidades                                                                                 | Unidad Móvil Unidad Móvil Telemedicina interactiva Telemedicina no interactiva Telexperticia Telemonitoreo BAJA CIO Servicio no cuenta con especificidades                                                                                                    | Domiciliario<br>de Referencia           | ntramural<br>Jornada de Salud<br>Prestad<br>Telexperticia<br>Telemonitoreo  | Extramural<br>or Remisor                 |  |  |  |  |  |  |
| Intramural<br>Extramural<br>Telemedicina<br>COMPLEJIDAD DEL SERVICI<br>Complejidad<br>ESPECIFICIDAD DEL SERVICI<br>Especificidades                                                                                 | Unidad Móvil  Unidad Móvil  Prestador o  Telemedicina interactiva Telemedicina no interactiva Telexperticia Telemonitoreo  BAJA CIO Servicio no cuenta con especificidades                                                                                                    | Domiciliario<br>de Referencia           | ntramural<br>Jornada de Salud<br>Prestad<br>Telexperticia<br>Telemonitoreo  | Extramural<br>or Remisor                 |  |  |  |  |  |  |
| Intramural<br>Extramural<br>Telemedicina<br>COMPLEJIDAD DEL SERVICI<br>Complejidad<br>ESPECIFICIDAD DEL SERVIC<br>Especificidades<br>CAPACIDAD INSTALADA ASC                                                       | Unidad Móvil  Prestador o  Telemedicina interactiva Telemedicina no interactiva Telemedicina no interactiva Telexperticia Telemonitoreo  EAJA CIO Servicio no cuenta con especificidades OCIADA AL SERVICIO, VISUALIZARÁ LA CAPACII                                                                                                    | Domiciliario  de Referencia             | e DEL PRESTADOR.                                                            | Extramural<br>or Remisor                 |  |  |  |  |  |  |
| Intramural<br>Extramural<br>Telemedicina<br>COMPLEJIDAD DEL SERVICI<br>Complejidad<br>ESPECIFICIDAD DEL SERVIC<br>Especificidades<br>CAPACIDAD INSTALADA ASC                                                       | Unidad Móvil Unidad Móvil Prestador ( Telemedicina interactiva Telemedicina no interactiva Telexperticia Telemonitoreo EAJA CIO EAJA CIO Servicio no cuenta con especificidades OCIADA AL SERVICIO, VISUALIZARÁ LA CAPACID                                                                                                    | Domiciliario  de Referencia             | e DEL PRESTADOR.                                                            | Extramural<br>or Remisor                 |  |  |  |  |  |  |
| Intramural<br>Extramural<br>Telemedicina<br>COMPLEJIDAD DEL SERVICI<br>Complejidad<br>ESPECIFICIDAD DEL SERVICI<br>Especificidades<br>CAPACIDAD INSTALADA ASC                                                      | Unidad Móvil Unidad Móvil Prestador Telemedicina interactiva Telemedicina no interactiva Telexperticia Telemonitoreo BAJA CIO Servicio no cuenta con especificidades OCIADA AL SERVICIO. VISUALIZARÁ LA CAPACII                                                                                                    | Domiciliario  de Referencia             | e DEL PRESTADOR.                                                            | Extramural<br>or Remisor                 |  |  |  |  |  |  |
| Intramural<br>Extramural<br>Telemedicina<br>COMPLEJIDAD DEL SERVICI<br>Complejidad<br>ESPECIFICIDAD DEL SERVICI<br>Especificidades<br>CAPACIDAD INSTALADA ASC                                                      | Unidad Móvil  Prestador o  Telemedicina interactiva Telemedicina no interactiva Telexperticia Telemonitoreo  BAJA CIO Servicio no cuenta con especificidades OCIADA AL SERVICIO. VISUALIZARÁ LA CAPACID                                                                                                    | Domiciliario  de Referencia             | e DEL PRESTADOR.                                                            | Extramural<br>or Remisor                 |  |  |  |  |  |  |
| Intramural<br>Extramural<br>Telemedicina<br>COMPLEJIDAD DEL SERVICI<br>Complejidad<br>ESPECIFICIDAD DEL SERVIC<br>Especificidades<br>CAPACIDAD INSTALADA ASC                                                       | Unidad Móvil Prestador Prestador Telemedicina interactiva Telemedicina no interactiva Telemedicina no interactiva Telexperticia Telemonitoreo EAJA CIO EAJA CIO Servicio no cuenta con especificidades OCIADA AL SERVICIO. VISUALIZARÁ LA CAPACI Les de la                                                                                                    | Domiciliario  de Referencia             | e DEL PRESTADOR.                                                            | Extramural<br>or Remisor                 |  |  |  |  |  |  |
| Intramural<br>Extramural<br>Telemedicina<br>COMPLEJIDAD DEL SERVICI<br>Complejidad<br>ESPECIFICIDAD DEL SERVICI<br>Especificidades<br>CAPACIDAD INSTALADA ASC<br>Capacidades instaladas tota<br>sede del prestador | Unidad Móvil  Prestador  Telemedicina interactiva Telemedicina no interactiva Telexperticia Telemonitoreo  BAJA CIO Servicio no cuenta con especificidades OCIADA AL SERVICIO. VISUALIZARÁ LA CAPACID les de la                                                                                                    | Domiciliario  de Referencia   Ambulanci | e DEL PRESTADOR.                                                            | Extramural<br>or Remisor                 |  |  |  |  |  |  |
| Intramural<br>Extramural<br>Telemedicina<br>COMPLEJIDAD DEL SERVICI<br>Complejidad<br>ESPECIFICIDAD DEL SERVICI<br>Especificidades<br>CAPACIDAD INSTALADA ASC                                                      | O BAJA CIO Servicio no cuenta con especificidades OCIADA AL SERVICIO. VISUALIZARÁ LA CAPACIO les de la Número de AMBULANCIAS-Básica:                                                                                                    | Domiciliario  Referencia  Ambulanci  L  | E DEL PRESTADOR.                                                            | Extramural<br>or Remisor                 |  |  |  |  |  |  |
| Intramural<br>Extramural<br>Telemedicina<br>COMPLEJIDAD DEL SERVICI<br>Complejidad<br>ESPECIFICIDAD DEL SERVICI<br>Especificidades<br>CAPACIDAD INSTALADA ASC                                                      | Unidad Móvil  Prestador  Telemedicina interactiva Telemedicina no interactiva Telemedicina no interactiva Telexperticia Telemonitoreo  BAJA CIO BAJA CIO Servicio no cuenta con especificidades OCIADA AL SERVICIO. VISUALIZARÁ LA CAPACI Les de la Número de AMBULANCIAS-Básica: Esta registrando para esta sede de                                                                                                    | Domiciliario  de Referencia             | e DEL PRESTADOR.  ada total de AMBULANCIAS de Básic                         | Extramural<br>or Remisor                 |  |  |  |  |  |  |
| Intramural<br>Extramural<br>Telemedicina<br>COMPLEJIDAD DEL SERVICI<br>Complejidad<br>ESPECIFICIDAD DEL SERVICI<br>Especificidades<br>CAPACIDAD INSTALADA ASC<br>Capacidades instaladas tota<br>sede del prestador | Unidad Móvil Prestador Prestador Telemedicina interactiva Telemedicina no interactiva Telemonitoreo EAJA CIO EAJA CIO Servicio no cuenta con especificidades OCIADA AL SERVICIO. VISUALIZARÁ LA CAPACI Les de la Número de AMBULANCIAS-Básica: Esta registrando para esta sede de                                                                                                    | Domiciliario  de Referencia             | e DEL PRESTADOR.                                                            | Extramural<br>or Remisor                 |  |  |  |  |  |  |
| Intramural<br>Extramural<br>Telemedicina<br>COMPLEJIDAD DEL SERVICI<br>Complejidad<br>ESPECIFICIDAD DEL SERVICI<br>Especificidades<br>CAPACIDAD INSTALADA ASC<br>Capacidades instaladas tota<br>sede del prestador | Unidad Móvil  Unidad Móvil  Telemedicina interactiva Telemedicina no interactiva Telexperticia Telemonitoreo  BAJA CIO Servicio no cuenta con especificidades OCIADA AL SERVICIO, VISUALIZARÁ LA CAPACID les de la Número de AMBULANCIAS-Básica: Esta registrando para esta sede de                                                                                                    | Domiciliario  de Referencia             | e DEL PRESTADOR.                                                            | Extramural<br>or Remisor                 |  |  |  |  |  |  |
| Intramural<br>Extramural<br>Telemedicina<br>COMPLEJIDAD DEL SERVICI<br>Complejidad<br>ESPECIFICIDAD DEL SERVICI<br>Especificidades<br>CAPACIDAD INSTALADA ASC<br>Capacidades instaladas tota<br>sede del prestador | Unidad Móvil  Prestador ( Prestador ( Pres | Domiciliario  de Referencia             | e DEL PRESTADOR.<br>as. Adicionar +                                         | Extramural<br>or Remisor                 |  |  |  |  |  |  |
| Intramural<br>Extramural<br>Telemedicina<br>COMPLEJIDAD DEL SERVICI<br>Complejidad<br>ESPECIFICIDAD DEL SERVICI<br>Especificidades<br>CAPACIDAD INSTALADA ASC<br>Capacidades instaladas tota<br>sede del prestador | Unidad Móvil  Prestador  Telemedicina interactiva Telemedicina no interactiva Telemedicina no interactiva Telexperticia Telemonitoreo  BAJA CIO BAJA CIO Servicio no cuenta con especificidades OCIADA AL SERVICIO. VISUALIZARÁ LA CAPACID Les de la Número de AMBULANCIAS-Básica: Esta registrando para esta sede de                                                                                                    | Domiciliario  de Referencia             | e DEL PRESTADOR. as. Adicionar + ada total de AMBULANCIAS de Básic          | Extramural<br>or Remisor                 |  |  |  |  |  |  |
| Intramural<br>Extramural<br>Telemedicina<br>COMPLEJIDAD DEL SERVICI<br>Complejidad<br>ESPECIFICIDAD DEL SERVIC<br>Especificidades<br>CAPACIDAD INSTALADA ASC<br>Capacidades instaladas tota<br>sede del prestador  | Unidad Móvil Prestador Prestador Telemedicina interactiva Telemedicina no interactiva Telemonitoreo EAJA CIO BAJA CIO Servicio no cuenta con especificidades OCIADA AL SERVICIO. VISUALIZARÁ LA CAPACIO Les de la Número de AMBULANCIAS-Básica: Esta registrando para esta sede de Número de AMBULANCIAS-Básica:                                                                                                    | Domiciliario  de Referencia             | e DEL PRESTADOR.<br>as. Adicionar +                                         | e.                                       |  |  |  |  |  |  |
| Intramural<br>Extramural<br>Telemedicina<br>COMPLEJIDAD DEL SERVICI<br>Complejidad<br>ESPECIFICIDAD DEL SERVICI<br>Especificidades<br>CAPACIDAD INSTALADA ASC<br>Capacidades instaladas tota<br>sede del prestador | Unidad Móvil Prestador Prestador Telemedicina interactiva Telemedicina no interactiva Telemonitoreo EAJA CIO EAJA CIO Servicio no cuenta con especificidades OCIADA AL SERVICIO. VISUALIZARÁ LA CAPACI Les de la Número de AMBULANCIAS-Básica: Esta registrando para esta sede de Número de AMBULANCIAS-Básica:                                                                                                    | Domiciliario  de Referencia             | e DEL PRESTADOR. as. Adicionar + ada total de AMBULANCIAS de Básic          | Extramural<br>or Remisor                 |  |  |  |  |  |  |
| Intramural<br>Extramural<br>Telemedicina<br>COMPLEJIDAD DEL SERVICI<br>Complejidad<br>ESPECIFICIDAD DEL SERVICI<br>Especificidades<br>CAPACIDAD INSTALADA ASC<br>Capacidades instaladas tota<br>sede del prestador | Unidad Móvil Prestador Prestador Telemedicina interactiva Telemedicina no interactiva Telexperticia Telemonitoreo EXAMPLE AL SERVICIO. VISUALIZARÁ LA CAPACIE Les de la Número de AMBULANCIAS-Básica: Esta registrando para esta sede de Número de AMBULANCIAS-Básica:                                                                                                    | Domiciliario  de Referencia             | Atramural                                                                   | e.                                       |  |  |  |  |  |  |
| Intramural<br>Extramural<br>Telemedicina<br>COMPLEJIDAD DEL SERVICI<br>Complejidad<br>ESPECIFICIDAD DEL SERVIC<br>Especificidades<br>CAPACIDAD INSTALADA ASC<br>Capacidades instaladas tota<br>sede del prestador  | Unidad Móvil Prestador Prestador Telemedicina interactiva Telemedicina no interactiva Telemonitoreo BAJA CIO Servicio no cuenta con especificidades OCIADA AL SERVICIO. VISUALIZARÁ LA CAPACIO Ies de la Número de AMBULANCIAS-Básica: Esta registrando para esta sede de Número de AMBULANCIAS-Básica:                                                                                                    | Domiciliario  de Referencia             | Atramural                                                                   | a.                                       |  |  |  |  |  |  |
| Intramural<br>Extramural<br>Telemedicina<br>COMPLEJIDAD DEL SERVICI<br>Complejidad<br>ESPECIFICIDAD DEL SERVICI<br>Especificidades<br>CAPACIDAD INSTALADA ASC<br>Capacidades instaladas tota<br>sede del prestador | Unidad Móvil Prestador Prestador Telemedicina interactiva Telemedicina no interactiva Telemonitoreo BAJA CIO BAJA CIO Servicio no cuenta con especificidades OCIADA AL SERVICIO. VISUALIZARÁ LA CAPACI Ista registrando para esta sede de Número de AMBULANCIAS-Básica: Esta registrando para esta sede de                                                                                                    | Domiciliario  de Referencia             | Atramural                                                                   | ■ Extramural or Remisor a. SECRETARÍA DE |  |  |  |  |  |  |

# **SERVICIOS PARA LA INSCRIPCIÓN**

AMBULANCIAS ADICIONAR: Diligenciar los datos de cada móvil, al finalizar seleccionar GRABAR

### Inscripción

### Identificación Prestador

- Sede de Prestación de Servicios
- Servicios y capacidades instaladas
- Declaración Autoevaluación de
- servicios para la inscripción
- Imprimir Formulario Inscripción
- Imprimir Formulario Declaración • de la Autoevaluación de Servicios para la Inscripción
- Salir

😼 Grabar 🏴 Nuevo 🍢 Buscar 🖳 Eliminar 🙆 Ayuda

| DATOS GENERALES       | DEL PRESTADOR                       |   |   |  |  |  |
|-----------------------|-------------------------------------|---|---|--|--|--|
| NIT                   | 901887652 - 7                       |   |   |  |  |  |
| Nombre Prestador      | AMBULANCIAS YA SAS                  |   |   |  |  |  |
| Clase de Prestador    | Transporte Especial de $\checkmark$ |   |   |  |  |  |
| Departamento          | Bogotá D.C                          | ~ |   |  |  |  |
| DATOS DE LA SEDE      |                                     |   |   |  |  |  |
| Número de la Sede     | 01                                  |   |   |  |  |  |
| Nombre de la Sede     | AMBULANCIAS YA                      |   |   |  |  |  |
| Municipio             | BOGOTÁ                              | ~ |   |  |  |  |
| CAPACIDAD INSTALA     | DA                                  |   |   |  |  |  |
| Grupo                 | AMBULANCIAS                         |   | ~ |  |  |  |
| Concepto              | Básica                              |   | ~ |  |  |  |
| Placa                 | XXX123                              |   |   |  |  |  |
| Тіро                  | TERRESTRE 🛩                         |   |   |  |  |  |
| Año Modelo            | 2024                                |   |   |  |  |  |
| No. Tarjeta Propiedao | 123456789                           |   |   |  |  |  |
|                       |                                     |   |   |  |  |  |

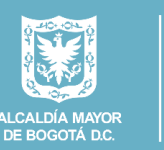

secretaría de **SALUD** 

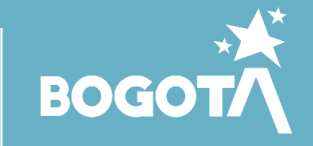

# **IMPRIMIR FORMULARIO**

Imprima el Formulario de Declaración de Autoevaluación (Original y copia), este deberá presentarlo firmado de puño y letra por el representante legal.

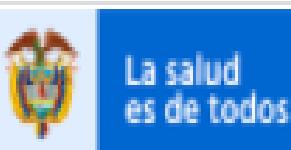

Minsalud

## S. Inscripción

Identificación Prestador Sede de Prestación de Servicios Servicios y capacidades instaladas Declaración Autoevaluación de servicios para la inscripción Imprimir Formulario Inscripción Imprimir Formulario Declaración de la Autoevaluación de Servicios para la Inscripción ► Salin

#### Pro-E/ St H Nuevo 🙆 Ayuda

## IMPRIMIR FORMULARIO INSCRIPCIÓN

|                              | D                       |                     |          |
|------------------------------|-------------------------|---------------------|----------|
| DATUS GENERALES DEL PRESTADO | A                       |                     |          |
| Documento                    | Nit                     | v                   |          |
| Número documento             | 901887652 - 7           |                     |          |
| Nombre Prestador             | AMBULANCIAS YA SAS      |                     |          |
| Clase de Prestador           | Transporte Especial c 💙 |                     |          |
| Departamento                 | Bogotá D.C              | ¥                   |          |
| DATOS DE LA SEDE             |                         |                     |          |
| Número y nombre de la sede   | 01-AMBULANCIAS VA       |                     | <b>v</b> |
| Municipio                    | BOGOTÁ                  | ×                   |          |
|                              |                         |                     |          |
|                              |                         |                     |          |
|                              | IMPRIMIR, formula       | rio de inscripción. |          |
|                              |                         |                     |          |
|                              |                         |                     |          |
|                              |                         |                     |          |
|                              |                         |                     |          |

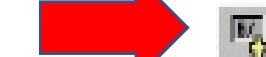

| 1 <b>2</b> 1 |  | 10 M 10 M 10 M 10 M 10 M 10 M 10 M 10 M |  |
|--------------|--|-----------------------------------------|--|
|              |  |                                         |  |
|              |  |                                         |  |

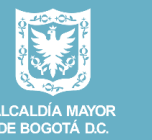

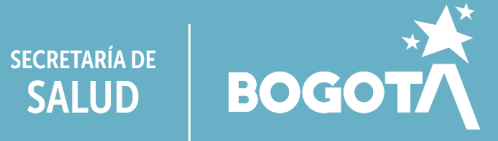

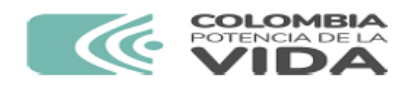

FORMULARIO DE INSCRIPCIÓN O REACTIVACIÓN EN EL REGISTRO ESPECIAL DE PRESTADORES DE SERVICIOS DE SALUD - REPS.

Fecha de impresión: miércoles 06 de marzo de 2024 (11:56 a.m.).

Formulario de inscripción o reactivación.

## PRESTADOR DE SERVICIOS DE SALUD

| Para uso exclusivo de la Secretaria de Salud Departamental o Distrital o la Entidad que tenga a cargo dichas<br>competencias |            |              |       |                                           |                 |                   |                              |                   |           |              |      |
|----------------------------------------------------------------------------------------------------|------------|--------------|-------|-------------------------------------------|-----------------|-------------------|------------------------------|-------------------|-----------|--------------|------|
| 1. Cóc                                                                                                    | ligo de Pr | estador Prin | cipal | 2. Fecha Radicación de                    | el Prestador a  | 3. No. Radicación | 4. Có                        | 4. Código de Sede |           |              |      |
|                                                                                                    |            |              |       |                                           |                 |                   |                              |                   |           |              |      |
| Dep                                                                                                    | Mun        | Consecutivo  | Sede  | Año                                       | Mes             | Dia               | No. Radicación               | Dep               | Mun       | Cons         | Sede |
| 5. Fecha Vencimiento                                                                                                    |            |              |       | 6. Entidad Territorial de<br>dependencia: | a Salud, que re | egistra la ineci  | ipción en el REPS:SECRETARÍA | DISTR             | ITAL DE S | ALUD DE BOGO | λΤÁ, |
|                                                                                                    |            |              |       |                                           |                 |                   |                              |                   |           |              |      |
| Afo Mes Dia                                                                                                    |            |              |       |                                           |                 |                   |                              |                   |           |              |      |

#### A. IDENTIFICACIÓN DEL PRESTADOR DE SERVICIOS DE SALUD.

| 8. Clase de prestador                                                                | TRANS | VSPORTE ESPECIAL DE PACIENTES |               |                               |                     |                         |  |
|--------------------------------------------------------------------------------------|-------|-------------------------------|---------------|-------------------------------|---------------------|-------------------------|--|
| 9. Nombre y Apellidos del Profesional<br>Independenente o Razón Social del Prestador |       |                               | AMBULANCIAS   | MBULANCIAS YA SAS             |                     |                         |  |
| 10. Tipo de identificación 11. Número d                                              |       | nero de io                    | dentificación | 12. Dígito de<br>verificación | 13. Tipo de persona | 14. Naturaleza Jurídica |  |
| NIT 901887652                                                                        |       |                               |               | 7                             | JURIDICO            | PRIVADA                 |  |
| 15. Sitio Web https://ambulanciasyasas                                               |       |                               | 1             |                               |                     |                         |  |

| Ubicación del Profesional Independiente o de la Sede Administrativa del Prestador de Servicios de Salud |               |                                  |                |                                  |  |  |  |  |  |
|----------------------------------------------------------------------------------------------------|---------------|----------------------------------|----------------|----------------------------------|--|--|--|--|--|
| 16. Departamento                                                                                        | 17. Municipio |                                  | 18. Dirección  |                                  |  |  |  |  |  |
| BOGOTÁ D.C                                                                                              |               | BOGOTÁ                           |                | CALLE 2 CARRERA 2                |  |  |  |  |  |
| 19. Teléfono principal 20. Teléfono adicional                                                           |               | 21. Correo electrónico principal |                | 21. Correo electrónico adicional |  |  |  |  |  |
| 8047410                                                                                                 |               |                                  | ambulanciasyas | as@gmail.com                     |  |  |  |  |  |

| Representante Legal                                     |          |                      |                          |                   |  |                                     |                    |  |
|---------------------------------------------------------|----------|----------------------|--------------------------|-------------------|--|-------------------------------------|--------------------|--|
| 22. Primer Apellido                                     |          | 23. Segundo Apellido |                          | 24. Primer Nombre |  |                                     | 25. Segundo Nombre |  |
| PARKER                                                  | ER PETER |                      |                          |                   |  |                                     |                    |  |
| 26. Tipo de identificación 27. Número de identificación |          |                      | 28. Forma de vinculación |                   |  | 29. Fecha de vinculación (AAAAMMDD) |                    |  |
| 20                                                      | 39495969 |                      |                          |                   |  |                                     |                    |  |

Tenga en cuenta: La anterior información del Representante Legal no puede ser modificada en el proceso de Inscripción para los casos cuando el nu o de NIT este asociado a otros Prestadores de Servicios de Salud inscritos en otra Secretaria de Salud Departamental o Distrital o la Entidad que tenga a cargo dichas competencias. Verifique la información antes de realizar su registro si es su caso.

| 1 | Acto de constitución     |                        |                    |                          |        |                                 |          |  |  |
|---|--------------------------|------------------------|--------------------|--------------------------|--------|---------------------------------|----------|--|--|
| : | 30. Acto de Constitución | MATRÍCULA<br>MERCANTIL | 31. Número de Acto |                          | 123456 | 32. Fecha de Acto<br>(AAAAMMDD) | 20220426 |  |  |
|   | 33. Entidad que expide   | CÁMARA DE COMERCIO     |                    | 34. Ciudad de expedición |        | BOGOTÁ                          |          |  |  |

|                               |         |                       | FORMULARIO DE INSCRIPCIÓN O REAC<br>Prestador en inscripción: AMB | TIVACIÓN - REPS.<br>ULANCIAS YA SAS |
|-------------------------------|---------|-----------------------|-------------------------------------------------------------------|-------------------------------------|
| Página: 1 de 3                |         |                       | Representante legal en inscripción: CC :39495969                  | -PETER PARKER                       |
| /                             |         |                       |                                                                   |                                     |
| Prestadores Públicos          |         |                       |                                                                   |                                     |
| 35. Carácter Territorial      |         | 36. Nivel de atención | 37. Empresa Social del Estado - ESE                               |                                     |
|                               |         |                       |                                                                   |                                     |
| Prestadores Privados ó Mix    | tos     |                       |                                                                   |                                     |
| 38. Prestador Privado ó Mixto | PRIVADO |                       |                                                                   |                                     |
|                               |         |                       |                                                                   |                                     |
| Prestadores Indigenas         |         |                       |                                                                   |                                     |
| 39. Prestador Indígena        |         |                       |                                                                   |                                     |

### B. DATOS DE LA SEDE DE PRESTACIÓN DE SERVICIOS DE SALUD.

| 40. Departamento                  | nto 41. Municipio |                            | 42. Centro Poblado               |                  | 43. Es Sede Principal?           |  |  |  |
|-----------------------------------|-------------------|----------------------------|----------------------------------|------------------|----------------------------------|--|--|--|
| BOGOTÁ D.C BOGOTÁ                 |                   |                            | BOGOTÁ, D.C.                     |                  | si                               |  |  |  |
| 44. Nombre de la Sede             |                   | AMBULANCIAS YA             |                                  |                  |                                  |  |  |  |
| 45. Zona 46. Barrio 47. Dirección |                   |                            |                                  |                  |                                  |  |  |  |
| URBANA                            |                   | LA ESPERANZA               | CALLE 2 CARRERA 2                | ALLE 2 CARRERA 2 |                                  |  |  |  |
| 48. Teléfono principal            |                   | 49. Teléfono adicional     | 50. Correo electrónico principal |                  | 50. Correo electrónico adicional |  |  |  |
| 6805421 ambula                    |                   | ambulanciasyasas@gmail.com |                                  |                  |                                  |  |  |  |
| 51. Nombre del Director           | r. Gerente        | o Responsable              |                                  | PETER PARKER     |                                  |  |  |  |

#### C. SERVICIOS OFRECIDOS EN LA SEDE.

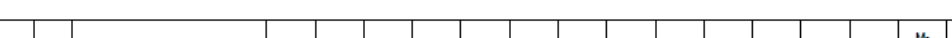

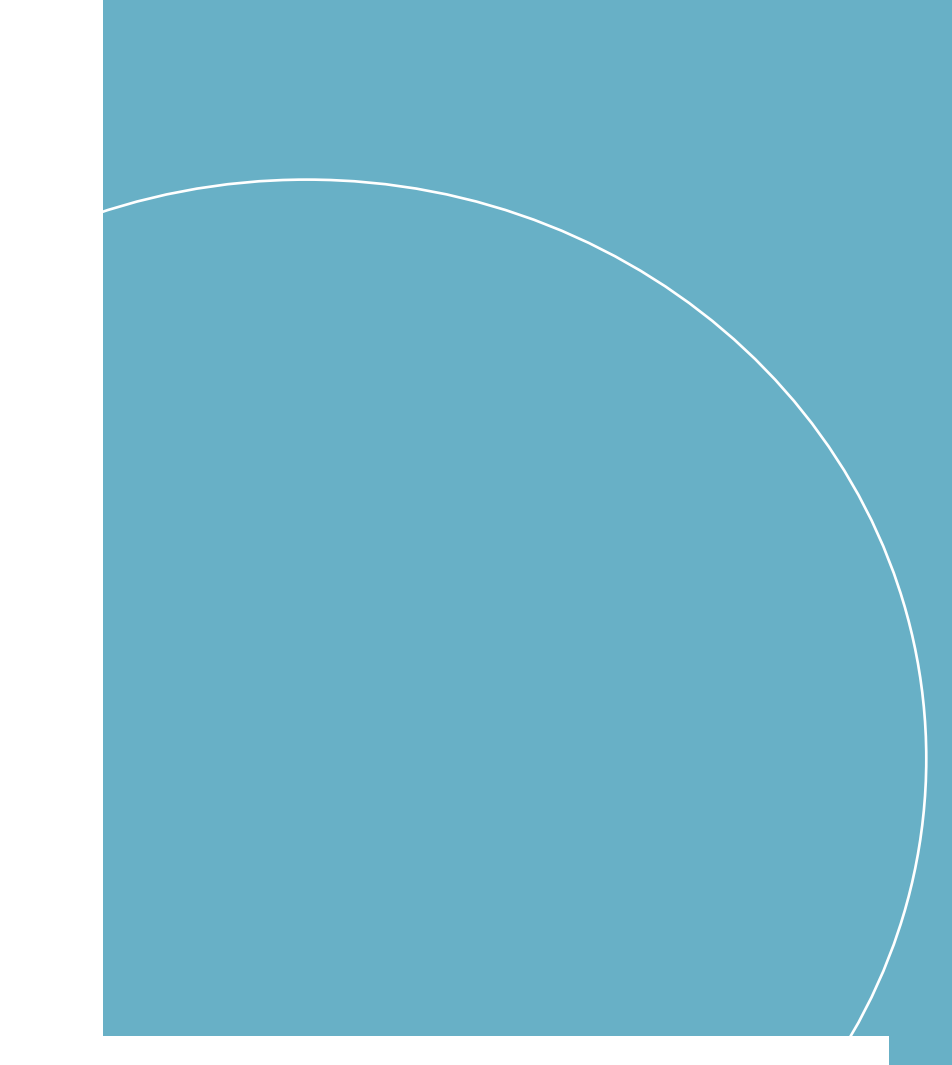

#### No se encontraron registros de especificidades de los servicios en la Inscripción

#### D. CAPACIDAD INSTALADA.

| GRUPO       | NOMBRE | CANTIDAD |
|-------------|--------|----------|
| AMBULANCIAS | BÁSICA | 1        |

DETAILLE AMBULANCIAS

| JETALLE AMBOLANGIAG. |           |                   |            |                             |  |  |  |  |  |  |
|----------------------|-----------|-------------------|------------|-----------------------------|--|--|--|--|--|--|
| TIPO                 | MODALIDAD | PLACA O MATRÍCULA | AÑO MODELO | NÚMERO TARJETA DE PROPIEDAD |  |  |  |  |  |  |
| AMBULANCIA BÁSICA    | TERRESTRE | AWQ123            | 2024       | 1123456799900               |  |  |  |  |  |  |

NOTA: El diligenciamiento en el aplicativo y la presentación de este formulario a la Secretaria de Salud Departamental o Distrital o la entidad que tenga a cargo dichas competencias, no aplica como habilitación de servicios.

Radique el formulario de inscripción o reactivación con el formulario declaración de autoevaluación de servicios y anexe los documentos como se menciona en la Resolución 3100 de 2019 y la(s) norma(s) que la modifique o sustituya. Si desea mayor información sobre la inscripción o reactivación dirijase a la Secretaría de Salud Departamental o Distrital o la entidad que tenga a cargo dichas competencias, quien tiene la facultad de brindarle asistencia técnica, según lo definido en el decreto 780 de 2016, artículo 2.5.1.2.3. Numeral 3.

\*\*\*ATENCIÓN\*\*\*: Revise toda la información que se encuentra en este documento: datos del prestador, sede(s), servicio(s) y tenga en cuenta la capacidad instalada con sus cantidades que está registrando en este formulario de inscripción o reactivación.

PETER PARKER, declaro que la información presentada en este formulario es veraz y que cumplo con los requisitos y condiciones definidos en la reglamentación legal vigente para la habilitación de servicios de salud.

### Firma del Representante Legal

#### CC :39495969 -PETER PARKER

Tipo de identificación, Número de identificación, Nombres y Apellidos del Representante Legal o Profesional Independiente

nen oomo fuente de información, el Registro Especial de Prestadores de Servicios de Salud - REPS - Formulario de Insoripción ó Reactivación de Prestadores de Servicios de

MBULANCIASYA 0n 7 0

Página: 3 de 3

de impresión: miércoles 00 de marzo de 2024 (11:50 a.m.).

| GRUPO                 | COD  | SERVICIO                         | M-INT | м-ехт | M-UM | M-<br>DOM | M-JS | M-TEL | M-PR | M-<br>PRTI | M-<br>PRTNI | M-<br>PRTE | M-<br>PRTM | M-PRE | M-<br>PRETE | PRET<br>M | L |
|-----------------------|------|----------------------------------|-------|-------|------|-----------|------|-------|------|------------|-------------|------------|------------|-------|-------------|-----------|---|
| ATENCIÓN<br>INMEDIATA | 1103 | TRANSPORTE ASISTENCIAL<br>BASICO | NO    | sı    | NO   | NO        | NO   | NO    | NO   | NO         | NO          | NO         | NO         | NO    | NO          | NO        | в |

#### CONVENCIONES:

| M-INT:Modalidad<br>Intramural                                         | M-EXT:Modalidad<br>Extraamural                                           | M-UM :Modalidad Unidad<br>Móvil                                              | M-DOM:Modalidad<br>Domiciliario                                         | M-JS :Modalidad Jomada<br>de Salud                                         | M-TEL:Modalidad<br>Telemedicina                       |
|-----------------------------------------------------------------------|--------------------------------------------------------------------------|------------------------------------------------------------------------------|-------------------------------------------------------------------------|----------------------------------------------------------------------------|-------------------------------------------------------|
| M-PR :Modalidad Prestador<br>Referencia-Telemedicina                  | M-PRTI:Modalidad<br>Prestador Referencia-<br>Telemedicina Interactiva    | M-PRTNI:Modalidad<br>Prestador Referencia-<br>Telemedicina No<br>Interactiva | M-PRTE:Modalidad<br>Prestador Referencia-<br>Telemedicina Telexperticia | M-PRTM:Modalidad<br>Prestador Referencia-<br>Telemedicina<br>Telemonitoreo | M-PRE:Modalidad<br>Prestador Remisor-<br>Telemedicina |
| M-PRETE:Modalidad<br>Prestador Remisor-<br>Telemedicina Telexperticia | M-PRETE:Modalidad<br>Prestador Remisor-<br>Telemedicina<br>Telemonitoreo | COMPL :Complejidad.<br>*SC:SIN COMPLEJIDAD                                   |                                                                         |                                                                            |                                                       |

#### HORARIOS DE LOS SERVICIOS (FORMATO HORA MILITAR) DE LA SEDE DEL PRESTADOR DONDE SE REALIZA LA INSCRIPCIÓN.

| GRUPO DEL<br>SERVICIO | COD SER | NOMBRE SERVICIO                     | LUNES       | MARTES      | MIÈRCOLES   | JUEVES      | VIERNES     | SÁBADO      | DOMINGO     |
|-----------------------|---------|-------------------------------------|-------------|-------------|-------------|-------------|-------------|-------------|-------------|
| ATENCIÓN<br>INMEDIATA | 1103    | TRANSPORTE<br>ASISTENCIAL<br>BASICO | 00:00A23:59 | 00:00A23:59 | 00:00A23:59 | 00:00A23:59 | 00:00A23:59 | 00:00A23:59 | 00:00A23:59 |

#### PRESTADORES REFERENCIA PARA TELEMEDICINA DE LA SEDE DEL PRESTADOR DONDE SE REALIZA LA INSCRIPCIÓN.

No se encontraron registros de prestadores de referencia para telemedicina.

ESPECIFICIDADES DE LOS SERVICIOS DE LA SEDE DEL PRESTADOR DONDE SE REALIZA LA INSCRIPCIÓN.

FORMULARIO DE INSCRIPCIÓN O REACTIVACIÓN - REPS. Protector en inscripción: AMBULANCIAS YA SAS Identificación del prestador en inscripción: NIT-901887652 Representante legal en inscripción: CC :39495969 -PETER PARKER

Página: 2 de 3

FORMULARIO DE INSCRIPCIÓN O REACTIVACIÓN - REPS. Prestador en inscripción: AMBULANCIAS VA SAS Identificación del prestador en inscripción: NIT-901887652 Representante legal en inscripción: CC :39495969 -PETER PARKER

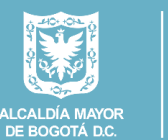

SECRETARÍA DE

SALUD

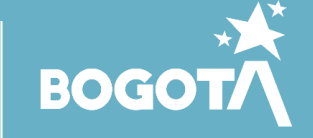

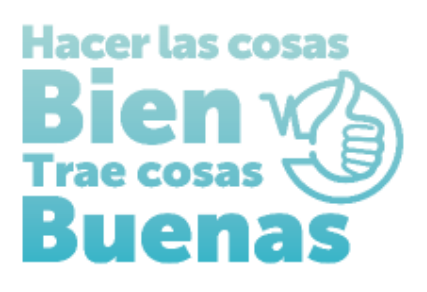

# INSTRUCTIVOS PARA EL DILIGENCIMIENTO EN EL REGISTRO ESPECIAL DE PRESTADORES DE SERVICIOS DE SALUD – REPS PARA ENTIDADES DE TRANSPORTE ESPECIAL DE PACIENTES- TEP:

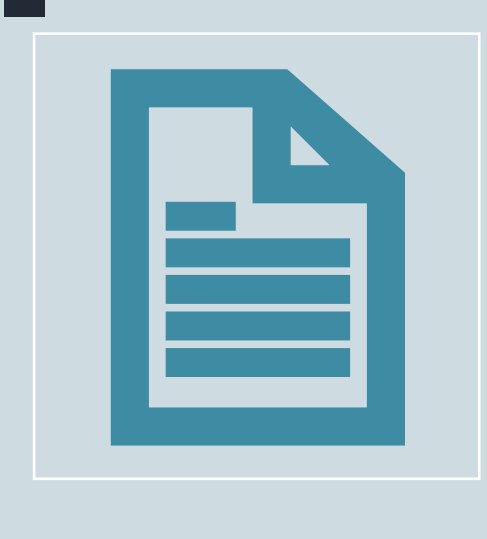

**FORMULARIO DE DECLARACIÓN** DE AUTOEVALUACIÓN EN EL REGISTRO ESPECIAL DE PRESTADORES DE SERVICOS DE SALUD-REPS

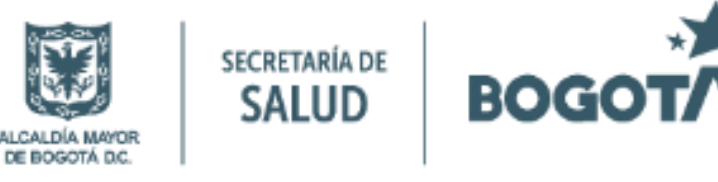

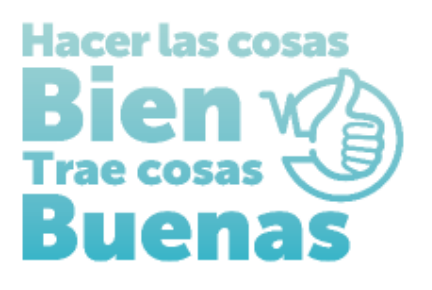

## FORMULARIO DE <u>DECLARACIÓN DE AUTOEVALUACIÓN</u> EN EL REGISTRO ESPECIAL DE PRESTADORES DE SERVICOS DE SALUD- REPS

## **ENTIDAD DE TRANSPORTE ESPECIAL DE PACIENTES**

Acceder por el siguiente enlace:

<u>https://prestadores.minsalud.gov.co/habilitacion/ingreso.aspx?ets\_codigo=11</u> El usuario y contraseña deberá registrarlos en los campos ubicados al lado derecho de la pantalla y oprimir el botón ingresar.

Ingresar al ítem Declaración autoevaluación de servicios para la inscripción y registre el cumplimiento de las condiciones de habilitación y seleccionar las condiciones de capacidad técnico administrativas – capacidad suficiencia patrimonial y financiera:

- Cumple con la capacidad técnico administrativa: señale SI
- Cumple con la suficiencia patrimonial y financiera: señale SI

Posteriormente encontrara los servicios habilitados, para cada servicio presione el botón cambiar para que registre SI CUMPLE.

Oprima el botón grabar

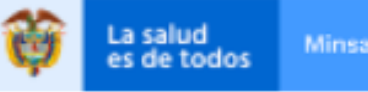

### Inscripción

Identificación Prestador Sede de Prestación de Servicios Servicios y capacidades instaladas Declaración Autoevaluación de servicios para la inscripción Imprimir Formulario Inscripción Imprimir Formulario Declaración de la Autoevaluación de Servicios para la Inscripción Salir

| E. | Grabar | M. Nuevo | Buscar | Eliminar | 🙆 Ayuda |
|----|--------|----------|--------|----------|---------|
|    |        |          |        | 24       |         |

### DECLARACIÓN AUTOEVALUACIÓN DE SERVICIOS PARA LA INSCRIPCIÓN

| DATOS GENERALES DEL PRESTADOR                                                                                                    |                             |                  |   |  |  |  |  |
|----------------------------------------------------------------------------------------------------|-----------------------------|------------------|---|--|--|--|--|
| Tipo documento identificación                                                                                                    | Nit                         | <b>v</b>         |   |  |  |  |  |
| Número documento identificación                                                                                                    | 901887652 - 7               |                  |   |  |  |  |  |
| Nombres y apellidos del Profesional<br>Independiente                                                                                                    | AMBULANCIAS VA SAS          |                  |   |  |  |  |  |
| o<br>Razón social del Prestador                                                                                                    |                             |                  |   |  |  |  |  |
|                                                                                                    |                             |                  |   |  |  |  |  |
| Clase de prestador                                                                                                    | Transporte Especial c 💙     |                  |   |  |  |  |  |
| Departamento                                                                                                    | Bogotá D.C 💙                |                  |   |  |  |  |  |
| DATOS DE LA SEDE                                                                                                    |                             |                  |   |  |  |  |  |
| Número y nombre de la sede                                                                                                    | 01-AMBULANCIAS YA           |                  | * |  |  |  |  |
| Municipio                                                                                                    | BOGOTÁ 🗸 🗸                  | •                |   |  |  |  |  |
| DECLARACIÓN DE LA AUTOEVALUACI                                                                                                    | IÓN DE SERVICIOS DE SALUD E | N LA INSCRIPCIÓN |   |  |  |  |  |
| DECLARACIÓN DE LA AUTOEVALUACIÓN DE SERVICIOS                                                                                                    |                             |                  |   |  |  |  |  |
| Autoevaluación: Mecanismo de verificación de las condiciones de habilitación establecidas en el MANUAL DE INSCRIPCIÓN DE PRESTADORES Y HABILITACIÓN<br>DE SERVICIOS DE SALUD (Resolución 3100 de 2019.), que efectúa periódicamente el prestador de servicios de salud y que propende por el autocontrol |                             |                  |   |  |  |  |  |

| que es el proceso que usted va a realizar en este formulario.<br>CONDICIONES DE CAPACIDAD TÉCNICO ADMINISTRATIVA: SUFICIENCIA PATRIMONIAL Y FINANCIERA: CAPACIDAD TECNÓLOGICA Y CIENTÍFICA. |                                                                                                    |                    |  |  |  |  |  |  |
|----------------------------------------------------------------------------------------------------|----------------------------------------------------------------------------------------------------|--------------------|--|--|--|--|--|--|
| Seleccionar las condicione<br>Cumple con la Capacidad Té<br>dministrativa?<br>Cumple con la Suficiencia<br>atrimonial y Finaciera?                                                          | s:-Capacidad Técnico Administrativa; -Capacidad Suficiencia Patrimor<br><sup>cnico-</sup> SI V<br>SI V | nial y Financiera. |  |  |  |  |  |  |
| Grupo del Servicio                                                                                                    | Servicio                                                                                               | Cumple             |  |  |  |  |  |  |
|                                                                                                    |                                                                                                    |                    |  |  |  |  |  |  |

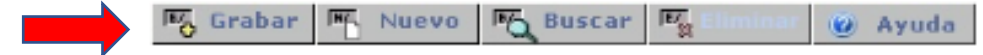

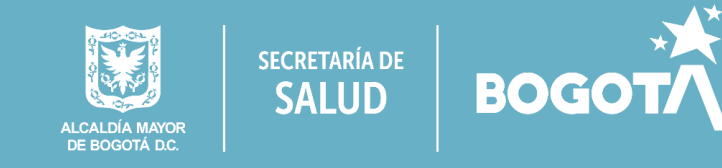

# **IMPRIMIR FORMULARIO**

Ingresar al menú ubicado en la parte superior izquierda de la pantalla Imprimir Formulario Declaración de la Autoevaluación de Servicios para la Inscripción e ingresar picando sobre la barra **IMPRIMIR**, formulario declaración de la autoevaluación de servicios en la inscripción, el cual se descargará automáticamente en formato **PDF**.

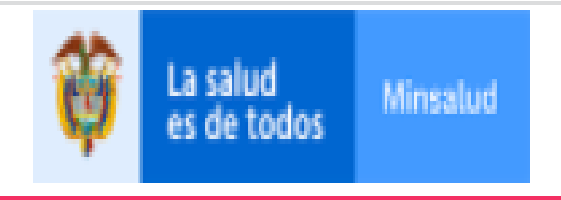

M. Nuevo

0

16

E.

## S. Inscripción

 Identificación Prestador
 Sede de Prestación de Servicios
 Servicios y capacidades instaladas
 Declaración Autoevaluación de servicios para la inscripción
 Imprimir Formulario Inscripción
 Imprimir Formulario Declaración
 de la Autoevaluación de Servicios para la Inscripción
 Salir

# IMPRIMIR FORMULARIO DECLARACIÓN DE LA AUTOEVALUACIÓN DE SERVICIOS PARA LA INSCRIPCIÓN

🙆 Ayuda

| DATOS GENERALES DEL PRESTAD                                                           | OR                      |  |  |  |  |  |
|---------------------------------------------------------------------------------------|-------------------------|--|--|--|--|--|
| Documento                                                                             | Nit 🗸                   |  |  |  |  |  |
| Número documento                                                                      | 901887652 - 7           |  |  |  |  |  |
| Nombre Prestador                                                                      | AMBULANCIAS YA SAS      |  |  |  |  |  |
| Clase de Prestador                                                                    | Transporte Especial c 💙 |  |  |  |  |  |
| Departamento                                                                          | Bogotá D.C 🗸            |  |  |  |  |  |
| DATOS DE LA SEDE                                                                      |                         |  |  |  |  |  |
| Número y nombre de la sede                                                            | 01-AMBULANCIAS YA       |  |  |  |  |  |
| Municipio                                                                             | BOGOTÁ 🗸                |  |  |  |  |  |
|                                                                                       |                         |  |  |  |  |  |
|                                                                                       |                         |  |  |  |  |  |
| IMPRIMIR, formulario declaración de la autoevaluación de servicios en la inscripción. |                         |  |  |  |  |  |

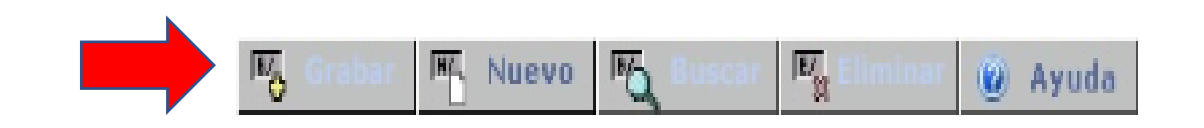

## Para terminar, seleccionar el menú Salir.

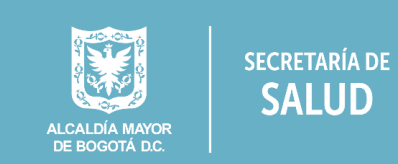

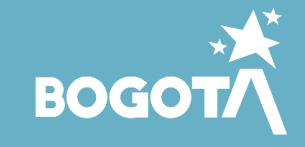

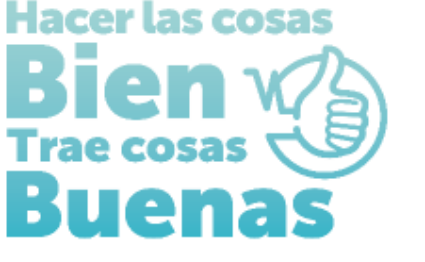

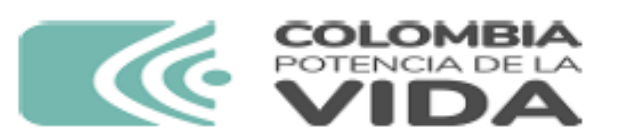

FORMULARIO DECLARACIÓN DE AUTOEVALUACIÓN DE SERVICIOS EN EL PROCESO DE INSCRIPCIÓN O REACTIVACIÓN EN EL REGISTRO ESPECIAL DE PRESTADORES DE SERVICIOS DE SALUD - REPS.

Fecha de impresión: miércoles 06 de marzo de 2024 (12:28 p.m.).

Formulario declaración de autoevaluación de servicios en el proceso de inscripción o reactivación.

# PRESTADOR DE SERVICIOS DE SALUD

### A. IDENTIFICACIÓN DEL PRESTADOR DE SERVICIOS DE SALUD.

| 1. Clase de prestador                                                                | TRANS | PORTE ESPECIA | AL DE PACIENTE     | S                            |                    |                        |
|--------------------------------------------------------------------------------------|-------|---------------|--------------------|------------------------------|--------------------|------------------------|
| 2. Nombre y Apellidos del Profesional<br>Independenente o Razón Social del Prestador |       |               | AMBULANCIAS YA SAS |                              |                    |                        |
| 3. Tipo de identificación 4. Número de id                                            |       |               | entificación       | 5. Dígito de<br>verificación | 6. Tipo de persona | 7. Naturaleza Juridica |
| NIT 901887652                                                                        |       | 7             | JURIDICO           | PRIVADA                      |                    |                        |
| 8. Sitio Web https://ambulanciasyasas                                                |       |               |                    |                              |                    |                        |

| Ubicación del Profesional Independiente o de la Sede Administrativa del Prestador de Servicios de Salud |        |                |                                  |               |                                  |  |  |
|----------------------------------------------------------------------------------------------------|--------|----------------|----------------------------------|---------------|----------------------------------|--|--|
| 16. Departamento                                                                                        |        | 17. Municipio  |                                  | 18. Dirección |                                  |  |  |
| BOGOTÁ D.C                                                                                              | BOGOTÁ |                | CALLE 2 CARRERA 2                |               |                                  |  |  |
| 19. Teléfono principal 20. Teléfono adicional                                                           |        | cional         | 21. Correo electrónico principal |               | 21. Correo electrónico adicional |  |  |
| 8047410                                                                                                 |        | ambulanciasyas | as@gmail.com                     |               |                                  |  |  |

### B. DATOS DE LA SEDE DE PRESTACIÓN DE SERVICIOS DE SALUD.

| 40. Departamento                                  | 41. Munic | ipio           |       | 42. Centro Poblado              |              | 43. Es Sede Principal?           |
|---------------------------------------------------|-----------|----------------|-------|---------------------------------|--------------|----------------------------------|
| BOGOTÁ D.C                                        | BOGOTÁ    |                |       | BOGOTÁ, D.C.                    |              | SI                               |
| 44. Nombre de la Sede                             |           | AMBULANCIAS YA |       |                                 |              |                                  |
| 45. Zona 46. Barrio 47.                           |           |                | 47. C | . Dirección                     |              |                                  |
| URBANA LA ESPERANZA CAL                           |           |                | CALI  | ALLE 2 CARRERA 2                |              |                                  |
| 48. Teléfono principal 49. Teléfono adicional 50. |           |                | 50. C | 0. Correo electrónico principal |              | i0. Correo electrónico adicional |
| 6805421 ami                                       |           |                | ambu  | nbulanciasyasas@gmail.com       |              |                                  |
| 51. Nombre del Director                           | , Gerente | o Responsable  |       |                                 | PETER PARKER |                                  |

### C. TIPO DECLARACION DE LA AUTOEVALUCIÓN DE SERVICIOS EN LA SEDE DEL PRESTADOR.

| 1. Tipo de la declaración de autoevaluación de servicios | DECLARACION AUTOEVALUACION DE SERVICIOS PARA EL<br>PROCESO DE INSCRIPCIÓN O REACTIVACIÓN |
|----------------------------------------------------------|------------------------------------------------------------------------------------------|
|----------------------------------------------------------|------------------------------------------------------------------------------------------|

### D. DECLARACIÓN DE LA AUTOEVALUCIÓN DE SERVICIOS EN LA SEDE DEL PRESTADOR.

|   | GRUPO COD             |        | DD SERVICIO                                          |                                                                                                    | CUMPLE<br>DECLARACIÓN                                                                        |
|---|-----------------------|--------|------------------------------------------------------|----------------------------------------------------------------------------------------------------|----------------------------------------------------------------------------------------------|
| I | FOI<br>Página: 1 de 2 | RMULAF | IO DECLARACIÓN DE AUTOEVALUACIÓN DE SERVICIOS<br>Rep | EN EL PROCESO DE INSCRIPCIÓN O I<br>Prestador en inscripción:<br>Identificación del prestador en ins<br>presentante legal en inscripción: CC :3949 | REACTIVACIÓN - REPS.<br>AMBULANCIAS YA SAS<br>peripción: NIT-901887652<br>5969 -PETER PARKER |
|   |                       |        |                                                      |                                                                                                    |                                                                                              |

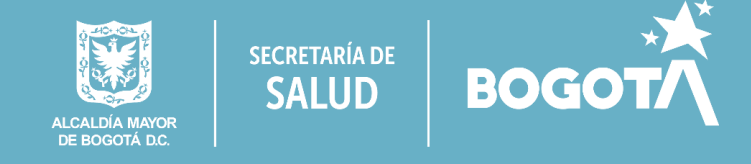

\_\_\_\_\_

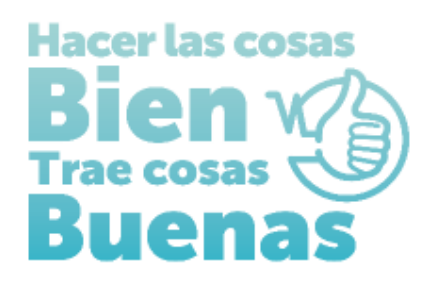

|                    |      |                               | AUTOEVALUACIÓN<br>DE SERVICIOS |
|--------------------|------|-------------------------------|--------------------------------|
| ATENCIÓN INMEDIATA | 1103 | TRANSPORTE ASISTENCIAL BASICO | SI                             |

Radique el formulario declaración de autoevaluación de servicios con el formulario de inscripción o reactivación y anexe los documentos como se menciona en la Resolución 3100 de 2019 y la(s) norma(s) que la modifique o sustituya. Si desea mayor información sobre la inscripción o reactivación dirijase a la Secretaría de Salud Departamental o Distrital o la entidad que tenga a cargo dichas competencias, quien tiene la facultad de brindarle asistencia técnica, según lo definido en el decreto 780 de 2016, artículo 2.5.1.2.3. Numeral 3.

\*\*\* ATENCIÓN\*\*\*: Revise de de manera detallada toda la información de este documento.

PETER PARKER, declaro que la información presentada en este formulario es veraz y que cumplo con los requisitos y condiciones definidos en la reglamentación legal vigente para la habilitación de servicios de salud.

Firma del Representante Legal

CC :39495969 -PETER PARKER

Tipo de identificación, Número de identificación, Nombres y Apellidos del Representante Legal o Profesional Independiente

Los anteriores datos tienen oomo fuente de información, el Registro Especial de Prestadores de Servicios de Salud - REPS - Formulario de Insoripción ó Reactivación de Prestadores de Servicios de Salud.

Elaborado por:AMBULANCIASYA Impreso por:AMBULANCIASYA Version 7.0.

Fecha de impresión: miércoles 00 de marzo de 2024 (12:28 p.m.).

FORMULARIO DECLARACIÓN DE AUTOEVALUACIÓN DE SERVICIOS EN EL PROCESO DE INSCRIPCIÓN O REACTIVACIÓN - REPS. Prestador en inscripción: AMBULANCIAS YA SAS Identificación del prestador en inscripción: NIT-901887652 Representante legal en inscripción: CC :39495969 -PETER PARKER

DE BOGOTÁ D.C.

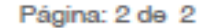

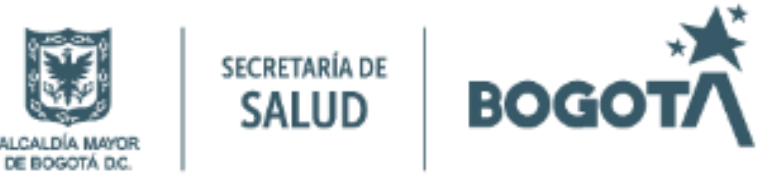

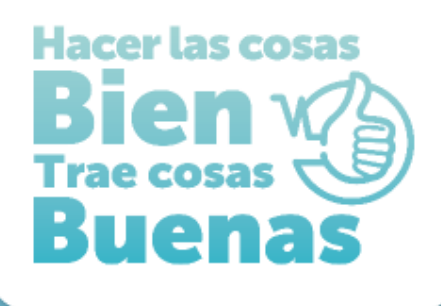

# SI QUIERE SABER MAS SOBRE ESTE PROCESO:

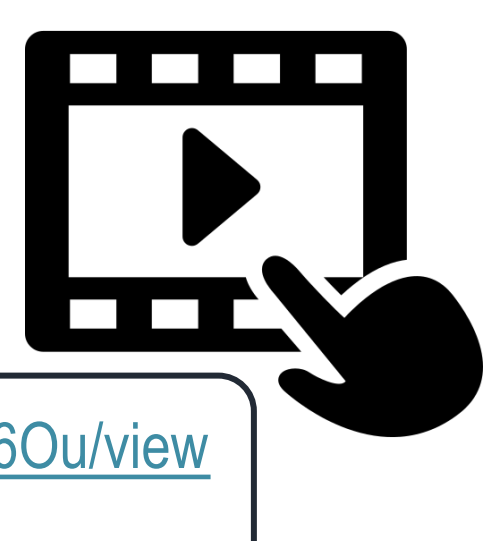

Ingresa al siguiente link:

https://drive.google.com/file/d/1\_4k7j00W7Yd2MDect6y9gDwCQlCnj6Ou/view ?usp=sharing

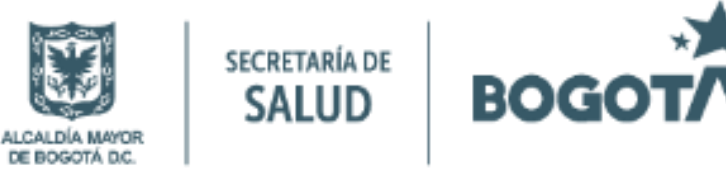